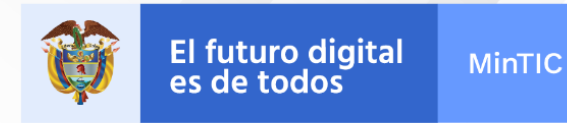

# Instalación de entorno de desarrollo

Ing. Luis Guillermo Molero Suárez

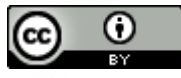

#### **Extensión de Google Chrome: React Developer Tools**

| nicio > Extensiones >      | React Developer Tools                                                                      |
|----------------------------|--------------------------------------------------------------------------------------------|
| React D<br>Ofrecido por: F | eveloper Tools<br>acebook<br>330   Herramientas para desarrolladores   2.000.000+ usuarios |
|                            | React Developer Tools se ha añadido a<br>Chrome                                            |
|                            | Haz clic en este icono para utilizar esta extensión.                                       |
|                            | Para gestionar tus extensiones, haz clic en la opción<br>Extensiones del menú Herramientas |

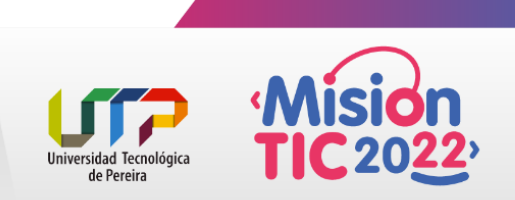

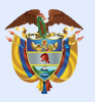

### Instalación de Postman

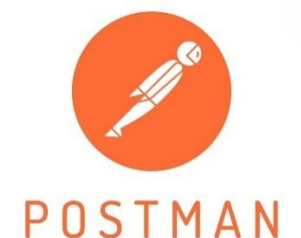

Postman es una herramienta que se utiliza, sobre todo, para el testing de API REST, aunque también admite otras funcionalidades que se salen de lo que engloba el testing de este tipo de sistemas.

Gracias a esta herramienta, además de testear, consumir y depurar API REST, podremos monitorizarlas, escribir pruebas automatizadas para ellas, documentarlas, mockearlas, simularlas, etc.

La utilizaremos para probar todas las peticiones a nuestro servidor, muy utilizada para BackEnd

Sitio de descarga: <u>https://www.postman.com/downloads/</u>

| File Edit View Help | Welcome<br>Tell us a bit about yourself so we c<br>What's your name?<br>Luis Motero                   | to Postman!<br>an help you get the most out of Postman. |               |   |       |   |
|---------------------|----------------------------------------------------------------------------------------------------|---------------------------------------------------------|---------------|---|-------|---|
|                     | Welcome<br>Tell us a bit about yourself so we c<br>What's your name?<br>Luis Molero                   | an help you get the most out of Postman.                |               |   |       |   |
|                     | Welcome<br>Tell us a bit about yourself so we c<br>What's your name?<br>Luis Molero                   | an help you get the most out of Postman.                |               |   |       |   |
|                     | What's your name?<br>Luis Molero                                                                      | an nep you get the most out of Postman.                 |               |   |       |   |
|                     | What's your name?<br>Luis Molero                                                                      |                                                         |               |   |       |   |
|                     | Luis Molero                                                                                           |                                                         |               |   |       |   |
|                     |                                                                                                    | Change profile photo                                    |               |   |       |   |
|                     | Which of these roles is closest to yours                                                              | 17                                                      |               |   |       |   |
|                     | Fullstack Developer                                                                                   | v                                                       |               |   |       |   |
|                     | How do you plan to use Postman?                                                                       |                                                         |               |   |       |   |
|                     | PI documentation                                                                                      | Automated testing                                       |               |   |       |   |
|                     | Debugging and manual testing                                                                          | Designing and mocking APIs                              |               |   |       |   |
|                     | Monitoring                                                                                            | Publishing APIs                                         |               |   |       |   |
|                     |                                                                                                    |                                                         |               |   |       |   |
|                     | Continue                                                                                              |                                                         |               |   |       |   |
|                     |                                                                                                    |                                                         |               |   |       |   |
|                     |                                                                                                    |                                                         |               |   |       |   |
|                     |                                                                                                    |                                                         |               |   |       |   |
|                     |                                                                                                    |                                                         |               |   |       |   |
|                     |                                                                                                    |                                                         |               |   |       |   |
|                     |                                                                                                    |                                                         |               |   |       |   |
| - 2010              |                                                                                                    |                                                         |               |   | 01215 | _ |
| File Edit View Help |                                                                                                    |                                                         |               | 5 | ш     | 3 |
|                     |                                                                                                    |                                                         |               |   |       |   |
|                     | Collabora                                                                                             | te with teams                                           |               |   |       |   |
|                     | Join an existing team, create a                                                                       | new one or just explore on your own.                    |               |   |       |   |
|                     |                                                                                                    |                                                         |               |   |       |   |
|                     | Bring your team to Postman and supercharge your API<br>development                                    | Create your own team                                    |               |   |       |   |
|                     | *                                                                                                    | Team Name                                               |               |   |       |   |
|                     | Collaborate in real time to test and debug APIs faster                                                |                                                         |               |   |       |   |
|                     | <ul> <li>Manage API changes with ease with built-in version<br/>control and API versioning</li> </ul> | Team URL                                                |               |   |       |   |
|                     | Automatically generate API docsmentation to share                                                     |                                                         | .postman.co   |   |       |   |
|                     | with your team                                                                                        | URL must have 6 - 64 characters, begin with a letter    |               |   |       |   |
|                     | Integrate with code repos to keep API and software                                                    | and use only letters, numbers, and hyphens.             |               |   |       |   |
|                     | development lifecycles in sync                                                                        |                                                         | _             |   |       |   |
|                     | Create powerful mocks to see how your API will run                                                    | Continue                                                |               |   |       |   |
|                     | before it's in production                                                                             |                                                         |               |   |       |   |
|                     |                                                                                                    | → Continue W                                            | ithout a Team |   |       |   |
|                     | +                                                                                                    |                                                         |               | _ |       |   |
|                     |                                                                                                    |                                                         |               |   |       |   |
|                     |                                                                                                    |                                                         |               | 1 |       |   |
|                     |                                                                                                    |                                                         |               |   |       |   |

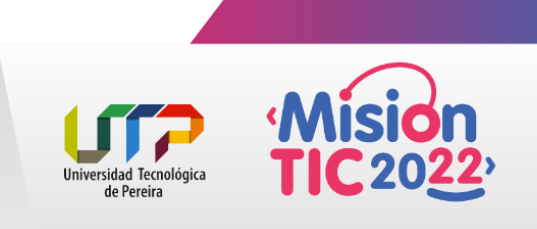

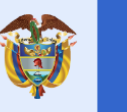

## Instalación del editor de código

Selección de editor de código: Visual Studio Code

#### Instalación de extensiones:

#### Bracket pair colorizer

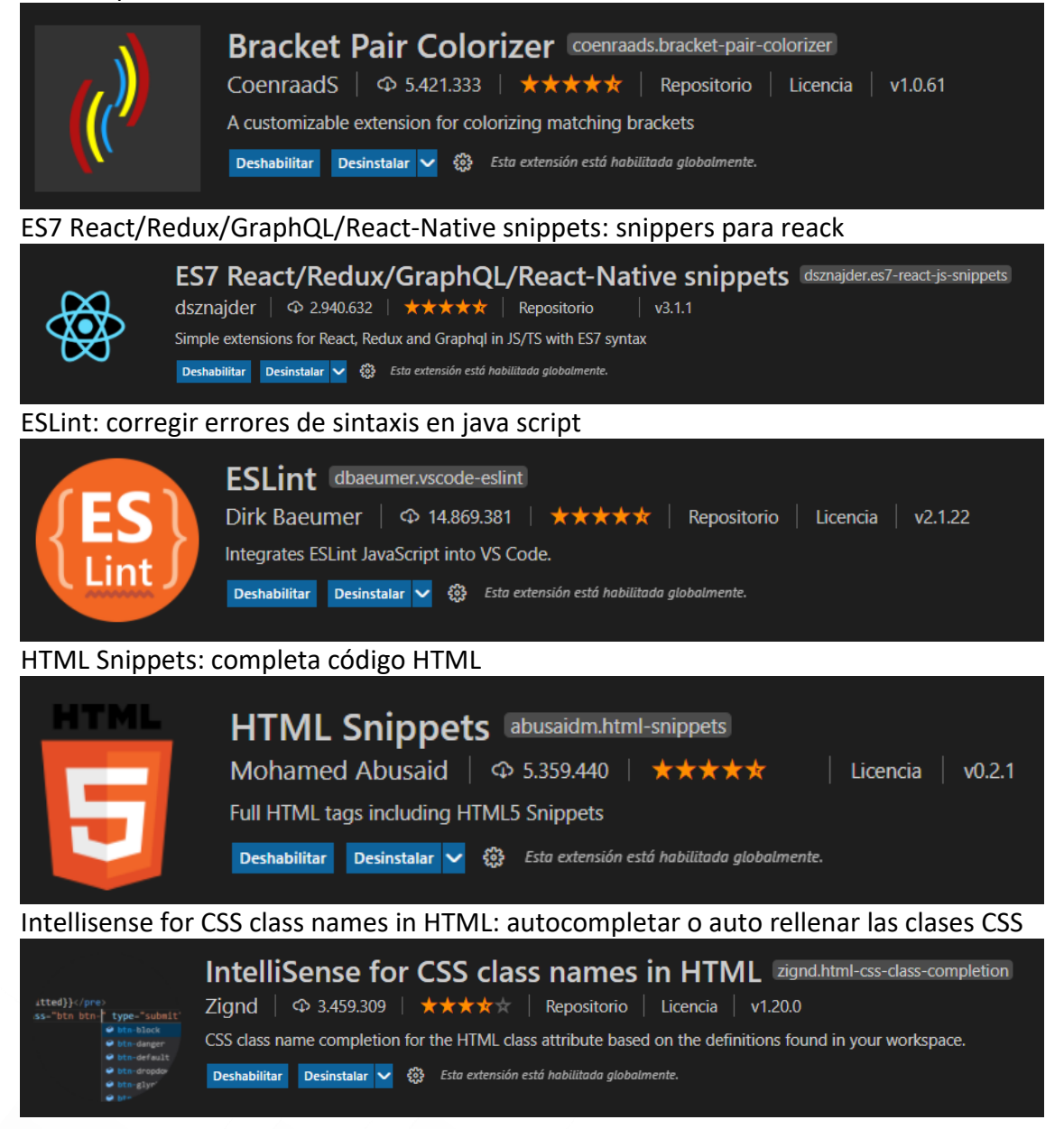

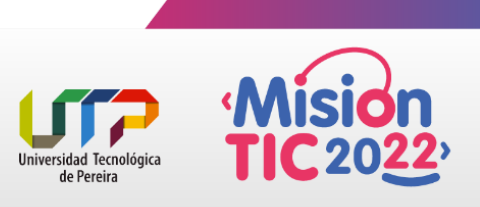

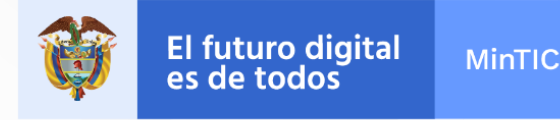

#### JavaScript (ES6) code snippets: autorellenar

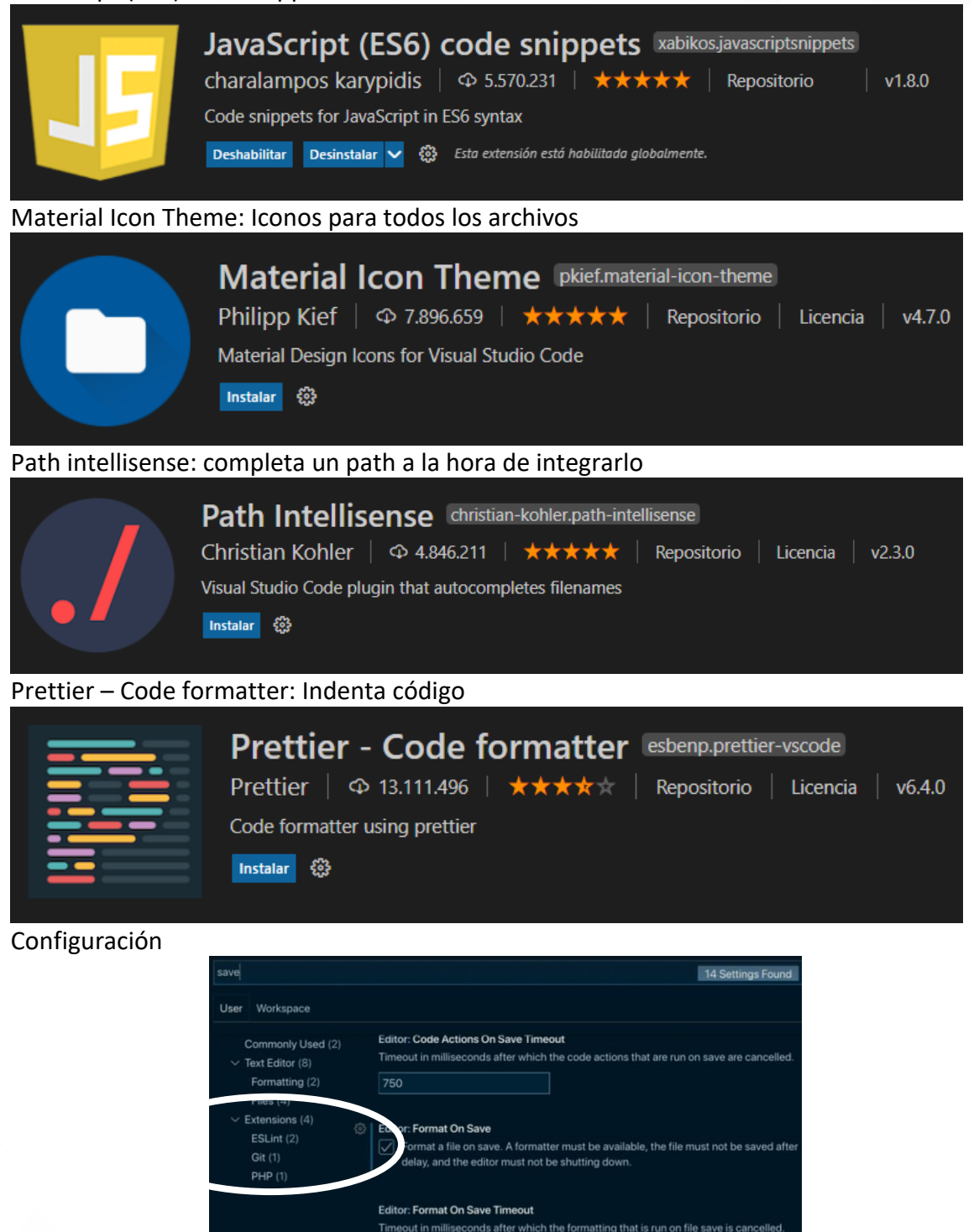

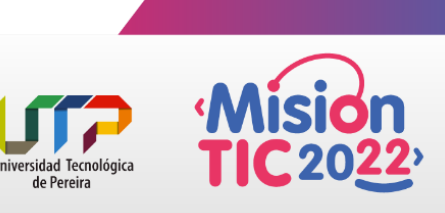

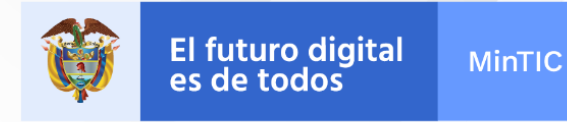

### Reactjs code snippets: Disparadores de código React JS

|                 | Reactjs code snippets       xabikos.reactsnippets         charalampos karypidis                                                                                                    |
|-----------------|----------------------------------------------------------------------------------------------------|
| Vscode-pdf: Lec | tor de PDF                                                                                                    |
| Å               | vscode-pdf tomoki1207.pdf<br>tomoki1207                                                                                                    |
| Convertidor de  | Markdown a PDF                                                                                                    |
| M+<br>PDF       | Markdown PDF       yzane.markdown-pdf         yzane                                                                                                    |
| Creador de Mar  | kdown                                                                                                    |
| M+              | Markdown All in Oneyzhang.markdown-all-in-oneYu Zhang $\bigcirc$ 2.686.433 $\bigstar \bigstar \bigstar \bigstar \bigstar$ All you need to write Markdown (keyboard shortcuts, table of contents, auto preview and more)Instalar |

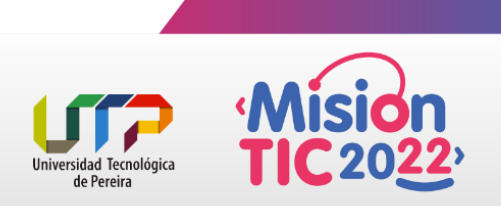

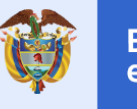

## Instalación de Node JS

Es un entorno en tiempo de ejecución multiplataforma, de código abierto, para la capa del servidor (pero no limitándose a ello) basado en el lenguaje de programación JavaScript, asíncrono, con E/S de datos en una arquitectura orientada a eventos y basado en el motor V8 de Google. Fue creado con el enfoque de ser útil en la creación de programas de red altamente escalables, como, por ejemplo, servidores web.4 Sitio de descarga: <u>https://nodejs.org/es/download/</u>

| necio   acerca   descargas                       | DOCUMENTACIÓN   PARTICIPE   SEGURIDA | ad   noticias   certification       |
|--------------------------------------------------|--------------------------------------|-------------------------------------|
| Descargas                                        |                                      |                                     |
| Versión actual: 14.17.0 (includes npm 6.)        | 14.13)                               |                                     |
| Descargue el córtico facence de riodespon<br>hou | lestalador pre-compilado para su pl  | lataforma, y comience a desarrollar |
| LTS<br>Recomendado para la mayor                 | 6                                    | Actual<br>Últímas características   |
| Instalador Windows                               | Instalador macOS                     | Código Fuente                       |
| rode-v54.27.0-x64.mai                            | mode-v14.37.0.pkg                    | no-da-v54.17.0.har.gz               |
| Instalador Windows (.msi)                        | 32-bit                               | 64-bit                              |
| Binario Windows (.zip)                           | 32-bit                               | 64-bit                              |
| Instalador macOS (.pkg)                          | 64-1                                 | bit                                 |
| Binario macOS (.tar.gz)                          | 64-1                                 | bit                                 |
| Binario Linux (x64)                              | 64-                                  | bit                                 |
| Binario Linux (ARM)                              | ARMv7                                | ARMv8                               |
| Código Fuente                                    | node-v14.1                           | 17.0.tar.gz                         |
| Plataformas adicionales                          |                                      |                                     |
| Imagen Docker                                    | Imagen Docker                        | Oficial Node.js                     |
| Linux en Power LE Systems                        | 64-1                                 | bit                                 |
| Linux en System z                                | 64-1                                 | bit                                 |

#### Descargar siempre la versión en LTS, ya que es la versión estable

- 1.- Seleccione su OS y descargue
- 2.- Compruebe la instalación: Ir a CMD y ejecutar node -v

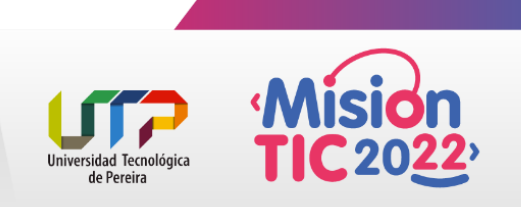

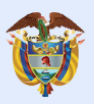

## Instalación de YARN

Es un nuevo tipo de instalador de paquetes JavaScript y gestor de dependencias lanzado por la empresa Facebook en colaboración con otros desarrolladores como Google donde introduce cambios en esa gestión de dependencias, en la ejecución de tareas y algunas mejoras de rendimiento, también en el cambio de enfoque en la descarga e instalación de los paquetes y en su gestión de las dependencias, por ejemplo, con Yarn el programador podrá gestionar nuestras dependencias con mayor fiabilidad.1 Es compatible con el registro del npm, pero difiere en su acercamiento a instalar paquetes; Utiliza archivos de bloqueo y un algoritmo de instalación determinista, esto le permite mantener la misma estructura de los directorios node\_modules -que albergan dependencias- para todos los usuarios involucrados en un proyecto, y ayudar a reducir los errores que son difíciles de rastrear y replicar en múltiples máquinas.

#### Página oficial: <u>https://yarnpkg.com/</u>

Instalación: https://classic.yarnpkg.com/en/docs/install/#windows-stable

|   | These instructions only cover Yarn versions prior to 2.0. Those versions entered <u>maintenance mode</u> in J<br>of-life in terms of support. Please see the main website for the most up-to-date documentation: <u>yarnp</u><br>The latest Yarn version is: <u>latest v3.00 rc.5</u> | anuary 2020 and will eventually reach their end-<br>kg.com/getting-started/migration- |  |
|---|----------------------------------------------------------------------------------------------------|---------------------------------------------------------------------------------------|--|
|   | Classic Stable: <u>y1,22.5</u><br>Node: ^4.8.0    ^5.7.0    ^6.2.2    >=8.0.0                                                                                                    |                                                                                       |  |
|   | Before you start using Yarn, you'll first need to install it on your system. There are many different ways<br>to install Yarn, but a single one is recommended and cross-platform:                                                                                                    | Getting Started<br>Installation<br>Usage                                              |  |
|   | Install via npm                                                                                                    |                                                                                       |  |
|   | It is recommended to install Yarn through the npm package manager, which comes bundled with Nodejs when you install it on your system.                                                                                                    |                                                                                       |  |
|   | Once you have npm installed you can run the following both to install and upgrade Yarn:                                                                                                    |                                                                                       |  |
|   | npm install — <u>global</u> yarn                                                                                                    |                                                                                       |  |
| ſ | Alternatives  Click to expand / collapse                                                                                                    |                                                                                       |  |

1.- Ejecutar en CMD la línea de comando resaltada: npm install -global yarn
2.- Seguidamente ejecutar yarn -v para revisar la versión instalada

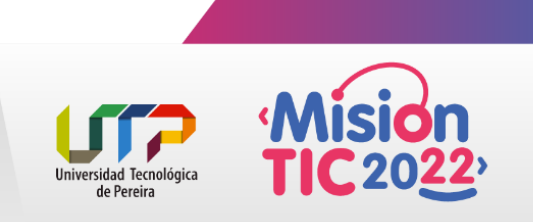

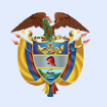

### Instalación de MongoDB

Es un sistema de base de datos NoSQL, orientado a documentos y de código abierto. En lugar de guardar los datos en tablas, tal y como se hace en las bases de datos relacionales, MongoDB guarda estructuras de datos BSON (una especificación similar a JSON) con un esquema dinámico, haciendo que la integración de los datos en ciertas aplicaciones sea más fácil y rápida.

MongoDB es una base de datos adecuada para su uso en producción y con múltiples funcionalidades. Esta base de datos se utiliza mucho en la industria, contando con implantaciones en empresas como MTV Network, Craiglist, Foursquare.

Documentación: https://docs.mongodb.com/manual/introduction/ Documentación de instalación:

https://docs.mongodb.com/manual/tutorial/install-mongodb-on-windows/ Sitio de descarga: https://www.mongodb.com/try/download/community

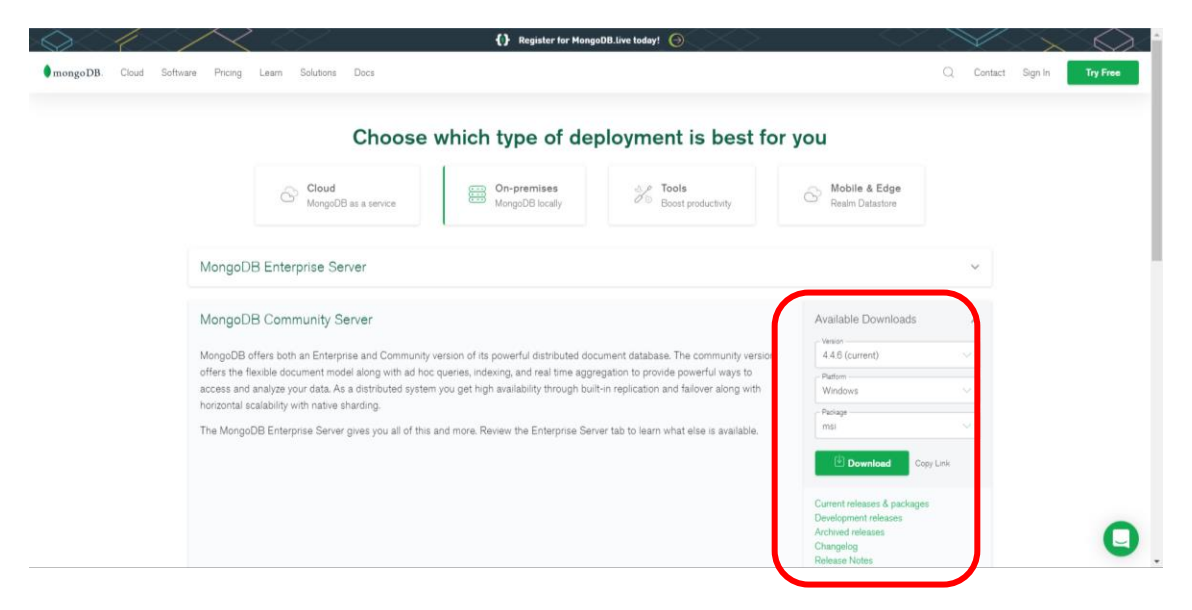

#### Una vez descargado el instalador, procedemos a instalarlo:

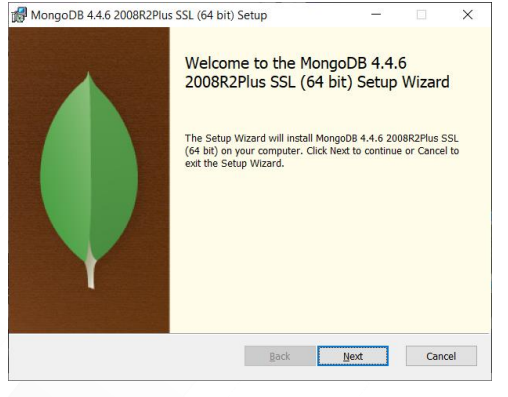

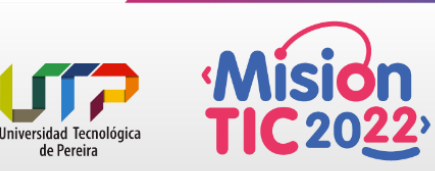

de Pereira

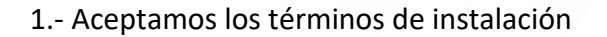

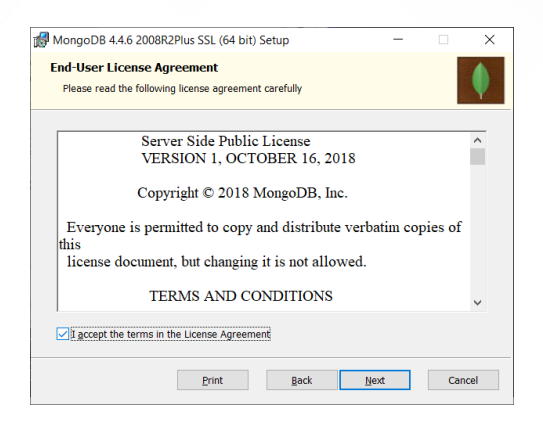

2.- Hacemos clic en el botón "Complete" para una instalación completa

|     | goDB 4.4.6 2008R2Plus SSL (64 bit) Setup — 🗌 🗙                                                                                      |
|-----|----------------------------------------------------------------------------------------------------|
| Cho | se Setup Type                                                                                                    |
| C   | ose the setup type that best suits your needs                                                                                       |
|     |                                                                                                    |
| _   | Complete                                                                                                    |
|     | All program features we be installed. Requires the most disk space.                                                                 |
|     | Recommended for mos users.                                                                                                    |
|     |                                                                                                    |
|     | Custom                                                                                                    |
|     | Allows users to choose which program features will be installed and where they<br>will be installed. Recommended for advanced users |
|     | will be installed. Recommended for advanced users.                                                                                  |
|     |                                                                                                    |
|     |                                                                                                    |
|     |                                                                                                    |
|     |                                                                                                    |
|     |                                                                                                    |
|     |                                                                                                    |

3.- En la siguiente pantalla de instalación, no se modifica ningún parámetro de instalación

| MongoDB 4.4.6 2008R       | 2Plus SSL (64 bit) Service Customization — 🗌 🛛 |
|---------------------------|------------------------------------------------|
| Specify optional settings | to configure MongoDB as a service.             |
| Install MongoD as a Serv  | ice                                            |
| Run service as Netwo      | rk Service user                                |
| Run service as a local    | or domain user:                                |
| Account Domain:           |                                                |
| Account Name:             | MongoDB                                        |
| Account Password:         |                                                |
| Service Name:             | longoDB                                        |
| Data Directory:           | :\Program Files\MongoDB\Server\4.4\data\       |
| Log Directory:            | :\Program Files\MongoDB\Server\4.4\log\        |
|                           | < Back Next > Cancel                           |

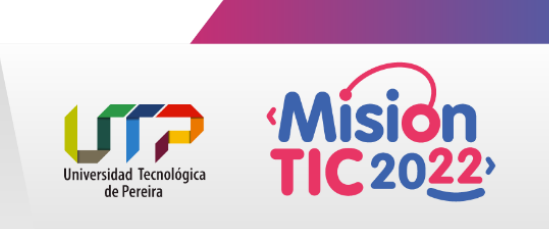

El futuro digital es de todos

**MinTIC** 

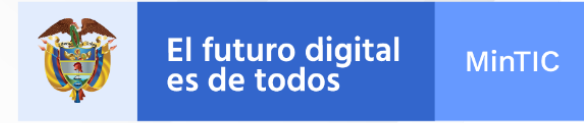

4.- En la siguiente pantalla de instalación, asegurarse de que este tildada la opción: "Install MongoDB Compass".

| MongoDB Compass                                                                                                    |                                                                             | -                               |     | ×   |
|----------------------------------------------------------------------------------------------------|-----------------------------------------------------------------------------|---------------------------------|-----|-----|
| Install MongoDB Compass<br>MongoDB Compass is the official graphical u                                                              | ser interface for Mongo                                                     | DB.                             |     | •   |
| By checking below this installer will automat<br>version of MongoOB Compass on this machin<br>MongoOB Compass here: https://www.mon | ically download and inst<br>ne. You can learn more<br>godb.com/products/com | all the latest<br>about<br>pass |     |     |
|                                                                                                    |                                                                             |                                 |     |     |
| Install MongoDB Compass                                                                                                    | Back                                                                        | Vext                            | Can | cel |

5.- Una vez finalizada todas etapas de instalación, en la siguiente pantalla, hacemos clic en el botón "Install"

| MongoDB 4.4.6 2008R2Plus SSL (64 bit) Setup                                                                           | -             |              | ×        |
|----------------------------------------------------------------------------------------------------|---------------|--------------|----------|
| Ready to install MongoDB 4.4.6 2008R2Plus SSL (64                                                                     | bit)          |              | <b>(</b> |
| Click Install to begin the installation. Click Back to review or change<br>settings. Click Cancel to exit the wizard. | e any of your | installatior | 1        |
|                                                                                                    |               |              |          |
|                                                                                                    |               |              |          |
|                                                                                                    |               |              |          |
| Back 🜍 J                                                                                                    | nstall        | Can          | cel      |

¡¡Excelente, ya está instalado MongoDB!!

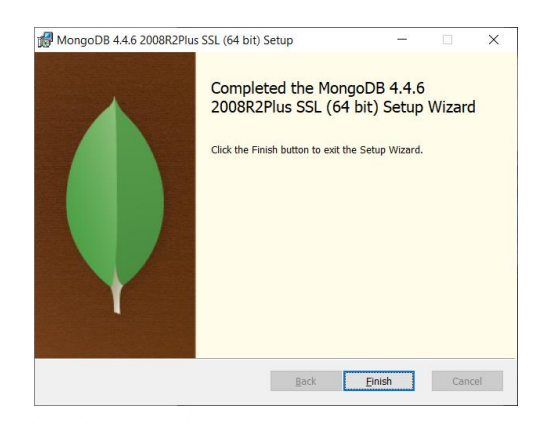

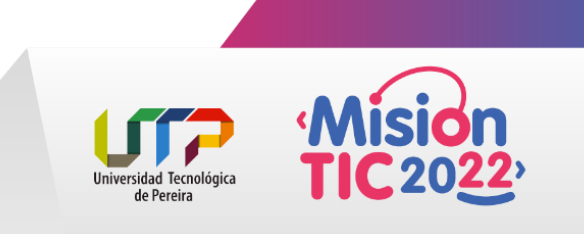

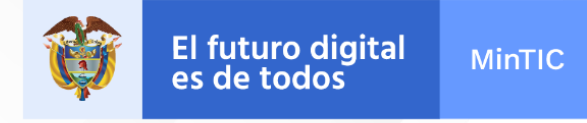

6.- Una vez instalado, nos vamos a la carpeta MongoDB para crear dos accesos directos de los archivos "Mongolexe" y "Mongolexe"

Carpeta MongoDB: C:\Program Files\MongoDB\Server\4.4\bin

• Mongod.exe: Este ejecutable resulta útil si por algún motivo la BD no levanta, lo ejecutamos y listo.

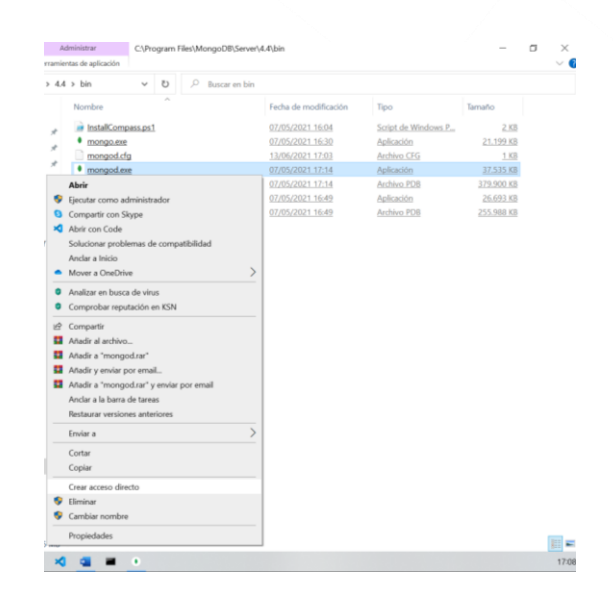

• Mongo.exe: Este ejecutable resulta útil para probar que MongoDB está funcionando, de tal forma, que nos permite conectarnos con la BD.

| fombre                                                                                                    |                                                                                                    | Fecha de modificación                                                                                                    | Tipo                                                                                        | Tamaño                                                           |  |
|----------------------------------------------------------------------------------------------------|----------------------------------------------------------------------------------------------------|----------------------------------------------------------------------------------------------------|---------------------------------------------------------------------------------------------|------------------------------------------------------------------|--|
| instalCompass                                                                                                    | s.ps1                                                                                                    | 07/05/2021 16:04                                                                                                    | Script de Windows P                                                                         | 2.63                                                             |  |
| mangao.me     mangao.me     mangao.me | Abrie         Electrar como administrato           © Compartir com Stypes         Andra i nicio           Conservator com Stypes         Andra i nicio           Andra i nicio         Mover a Ondolhena de<br>Solucionar problemas de<br>Andra in basca da vina.           Andra in trabasca da vina.         Andra in antesca da vina.           Andra in antesca da vina.         Andra in antesca da vina.           Andra in antesca da vina.         Andra in antesca por email.           Andra in antesca na vina.         Andra in antesca por email.           Andra in antesca versiones anterior<br>Restaura versiones anterior<br>Costar<br>Costar         Costar           Costar         Costar           Costar         Costar           Costar         Costar           Candiar nombre         Compartir | organisation and a second<br>organisation of the second of the second of th | Aelandon<br>Andrea CIÚ<br>Agelinición<br>Antrea IDB<br>Aelandon<br>Antrea IDB<br>Antrea IDB | 21199.50<br>158<br>1735555<br>26692.50<br>26692.50<br>255.986.00 |  |

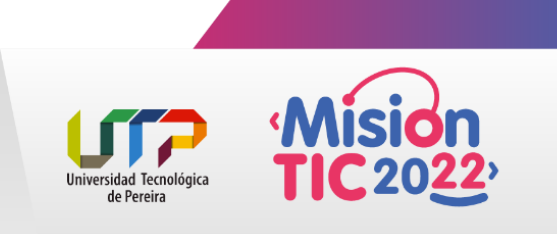

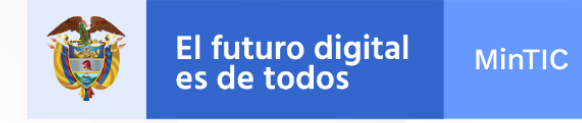

Para verificar que estamos conectados efectivamente, hacemos clic sobre el acceso directo mongo, paso seguido, se habilita un CMD con información acerca de la conexión (De ser efectiva).

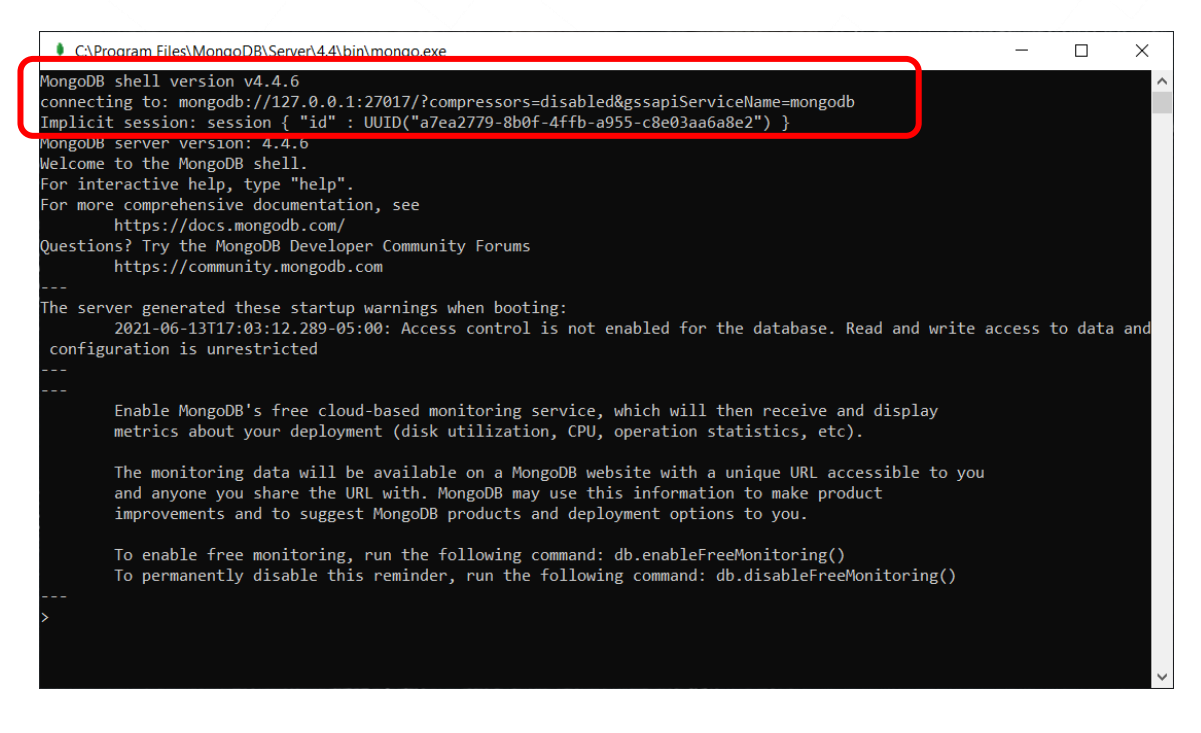

#### **IMPORTANTE:**

Se debe agregar MongoDB en el path de las variables de entorno de Windows

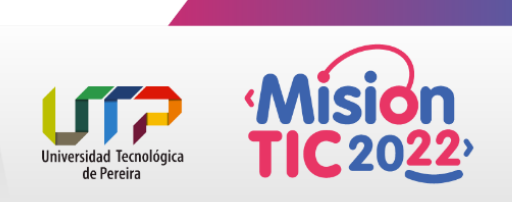

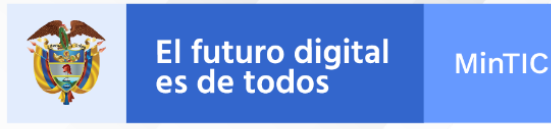

## Instalación de Robo 3T

Robo 3T: Es una GUI (Gestor de BD) ligera gratuita para MongoDB. Su principal objetivo es ejecutar consultas, crear índices y visualizar documentos.

Sitio de descarga: <u>https://robomongo.org/download</u> 1.- Seleccione el OS para descargar su instalador

| Robo 3T                                                                                                    | Wind<br>Download Your Do                              | ows Mac Linux<br>Suble Pack          | ]     | Download                             | Blog |
|----------------------------------------------------------------------------------------------------|-------------------------------------------------------|--------------------------------------|-------|--------------------------------------|------|
| Sir                                                                                                    | Download installer for W                              | ndows 64-bit:                        |       | er                                   |      |
|                                                                                                    | First name*                                           | Last name*                           |       |                                      |      |
|                                                                                                    | Country code<br>Please select                         | Phone number                         |       |                                      |      |
|                                                                                                    | By clicking on the downle<br>Software Labs Privacy Po | bad button, I agree to the<br>blicy. | : 3T  |                                      |      |
| Studio 3T: the professiona                                                                                      | Download for Window                                   | S                                    | by    | rist GUI                             |      |
| Preferred by over 100,000 professional because it saves time.     Public profession fact, concrete instant code | import/export in multiple                             |                                      | Close | ongoDB 4.2, and a manually specify v |      |

2.- Una vez instalado, procedemos a crear la primera "conexión" Clic en "créate"

| 🛃 MongoDB Con                                                      | nections |            |                       | $\times$ |  |  |
|--------------------------------------------------------------------|----------|------------|-----------------------|----------|--|--|
| Create, ed., remove, clone or reorder connections via drag'n'drop. |          |            |                       |          |  |  |
| Name                                                               | Address  | Attributes | Auth. Database / User |          |  |  |
|                                                                    |          |            |                       |          |  |  |
|                                                                    |          |            |                       |          |  |  |
|                                                                    |          |            |                       |          |  |  |
|                                                                    |          |            |                       |          |  |  |
|                                                                    |          |            |                       |          |  |  |
|                                                                    |          |            |                       |          |  |  |
|                                                                    |          |            |                       |          |  |  |
|                                                                    |          | [          | Connect Cance         | el       |  |  |

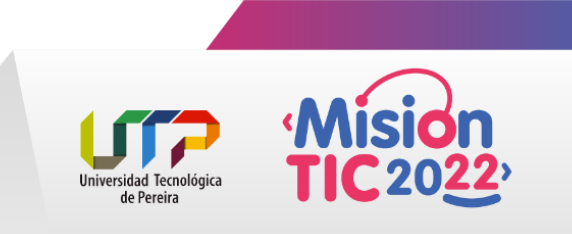

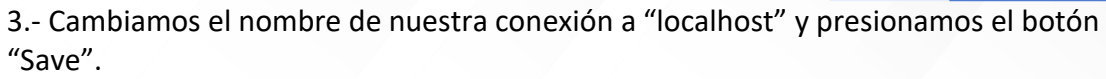

| Connection                               | Settings ×                                            |
|------------------------------------------|-------------------------------------------------------|
| Connection<br>Type:<br>Name:<br>Address: | Authentication SSH TLS Advanced                       |
| From SRV                                 | Import connection details from MongoDB SRV connection |
| 1 Test                                   | Save Cancel                                           |

4.- En la siguiente pantalla, nos aparecen las conexiones actuales, seleccionamos la que deseamos y presionamos "Connect"

| MongoDB Connect           | tions                            |             |                       | × |
|---------------------------|----------------------------------|-------------|-----------------------|---|
| Create, edit, remove, clo | ne or reorder connections via dr | rag'n'drop. |                       |   |
| Name                      | Address                          | Attributes  | Auth. Database / User |   |
| 🗏 localhost               | localhost:27017                  |             |                       |   |
|                           |                                  |             |                       |   |
|                           |                                  |             |                       |   |
|                           |                                  |             |                       |   |
|                           |                                  |             |                       |   |
|                           |                                  |             |                       |   |
|                           |                                  |             |                       |   |
|                           |                                  |             |                       |   |
|                           |                                  |             | Connect Cance         | 2 |
|                           |                                  |             | Cance                 |   |

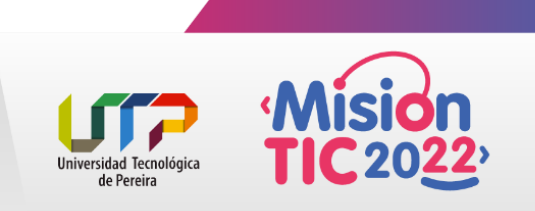

El futuro digital es de todos

MinTIC

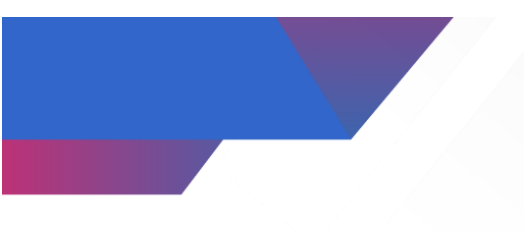

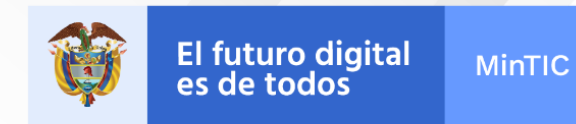

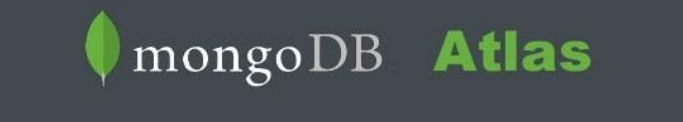

# Mongo Atlas - mLab

Servicio MongoDB alojado en la nube AWS, Azure y Google Cloud para implementar, operar y escalar una base de datos MongoDB

1. Dirígete a mLab y crea una cuenta.

https://mlab.com/

|                                                                                                    | 🖣 mongoDB. Atlas                                                                                                    |
|----------------------------------------------------------------------------------------------------|----------------------------------------------------------------------------------------------------|
| mLab is now part of the                                                                                                    | The Manage DR Alles                                                                                                    |
| MongoDB family                                                                                                    | Used by millions of developers around the                                                                                                    |
| II you'ne looking for a cloud hosted MongoDB service<br>similar to mLab, sign up for MongoDB Atlas, a fully-<br>managed database as-a service available on AWS, Acure, | world.                                                                                                    |
|                                                                                                    | Your Company (optional)                                                                                                    |
|                                                                                                    | The second second |
|                                                                                                    | How are you using Mongoulary                                                                                                    |
| Choose from over 60 cloud regions around the world                                                                                                    | Yeur Work Email                                                                                                    |
| <ul> <li>undex por cause of and community your strange</li> <li>Enable multi-region, worklead assisters, and replication splices for<br/>dedicated charters</li> </ul> | First Name                                                                                                    |
| <ul> <li>Configure additional settings, including backup anapatrote, sharded<br/>clusters, advanced security, and more</li> </ul>                                      | Last Name                                                                                                    |
| For more information on MongoDB Atlas pricing, features, and<br>suspect, visit the MongoDB Atlas page                                                                  | Patrond                                                                                                    |
|                                                                                                    | 6 characters minimum                                                                                                    |
|                                                                                                    | agree to the terms of service and privacy policy                                                                                                    |

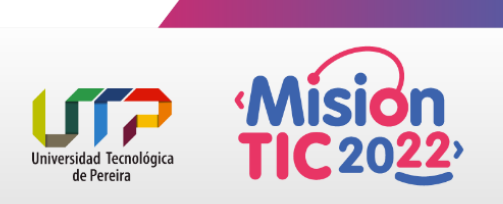

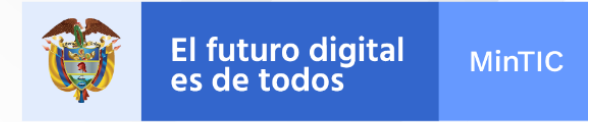

2. Cree una nueva implementación de MongoDB

Seleccione **Shared** como su tipo de plan, **AWS** como su proveedor de nube, dejando la región de AWS por defecto. Por último, asigne un nombre a su base de datos y envíe su pedido (es gratis).

| our needs. For more information, check our do                                                                                                    | nded some of our most popular<br>cumentation.                                                          | options, but teel tree to customize your cluster to         |
|----------------------------------------------------------------------------------------------------|----------------------------------------------------------------------------------------------------|-------------------------------------------------------------|
| PREVIEW Serverless                                                                                                    | Dedicated                                                                                              | FREE Shared                                                 |
| For learning and exploring MongoDB in a san<br>No credit card required to start. Upgrade to ded<br>Explore with sample datasets. Limit of one free c | idbox environment. Basic configure<br>licated clusters for full functionality.<br>cluster per project. | ation controls. ×                                           |
| Cloud Provider & Region                                                                                                    | Azure                                                                                                  | AWS, N. Virginia (us-east-1) 🗸                              |
| NORTH AMERICA                                                                                                    | DRE<br>Frankfurt (su-central-1)★<br>Ireland (cu-west-1)★<br>TRAUA<br>Sydney (sp-southeast-2)★          | ASIA<br>Mumbel (sp-south-1)<br>Singapore (sp-southeast-1) * |
| Cluster Tier                                                                                                    | M0 Sandbox (                                                                                           | (Shared RAM, 512 MB Storage) >                              |
| Additional Settings                                                                                                    |                                                                                                    | MongoDB 4.4, No Backup >                                    |
| Cluster Name                                                                                                    | won't be Cluster0                                                                                      | Cluster0 v                                                  |
| One time only: once your cluster is created, you<br>able to change its name.                                                                         | Cluster names can                                                                                      | ,                                                           |

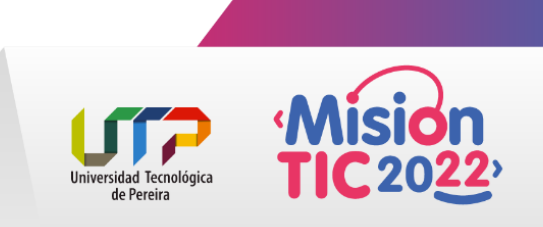

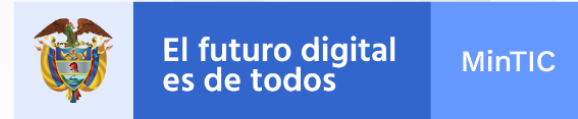

3. Crea tu usuario para acceder a tus bases de datos

Vaya a la pestaña **Database Access**, haga clic en **Agregar** usuario de base de datos y cree un usuario de base de datos. Su base de datos necesita al menos un usuario para poder utilizarla.

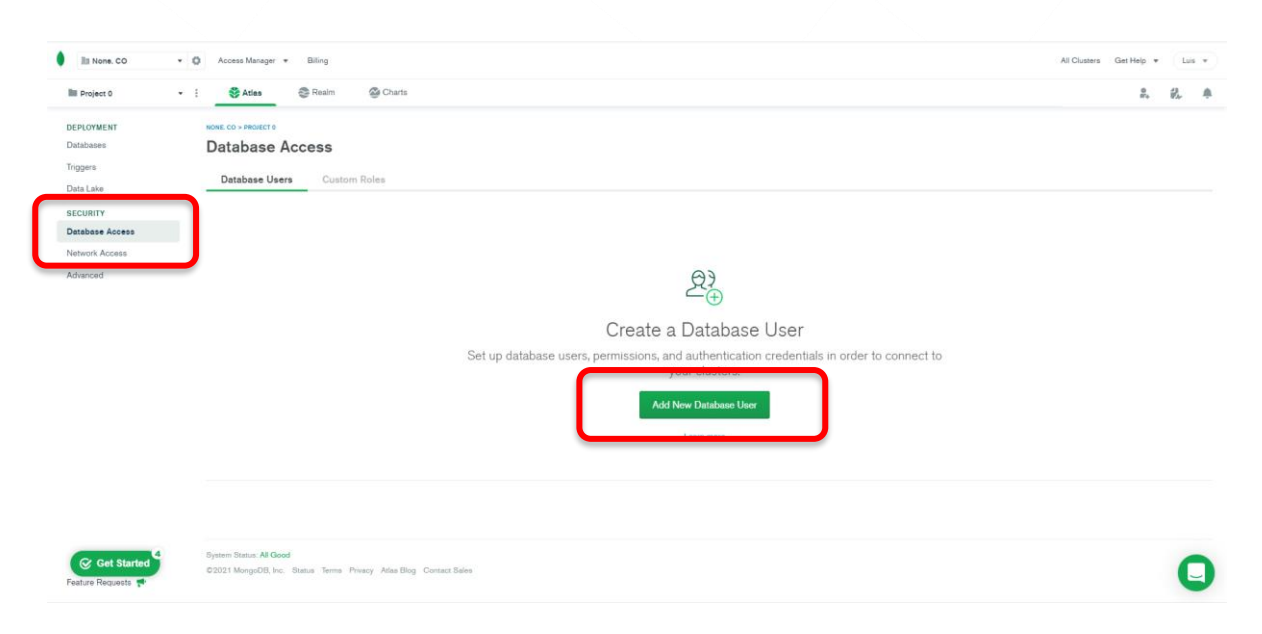

Coloque su nombre de usuario y contraseña y presione el botón "Add User"

| Password                                                                      | Certificate                          | AWS IAM<br>(MongoDB 4.4 and | up)      |  |   |
|-------------------------------------------------------------------------------|--------------------------------------|-----------------------------|----------|--|---|
|                                                                               |                                      |                             |          |  |   |
| MongoDB uses SCRAM as its default auther                                      | ntication method.                    |                             |          |  |   |
| Password Authentication                                                       |                                      |                             |          |  |   |
| Imolero                                                                       |                                      | 1                           |          |  |   |
|                                                                               | 9                                    | SHOW                        |          |  |   |
| & Autogenerate Secure Password                                                | of Copy                              |                             |          |  |   |
|                                                                               |                                      |                             |          |  |   |
| Database User Privileges<br>Select a built-in role or privileges for this use | τ.                                   |                             |          |  |   |
| Read and write to any database                                                |                                      | •                           |          |  |   |
| Restrict Access to Specific Clusters/                                         | Data Lakes                           |                             |          |  |   |
| nable to specify the resources this user can<br>his project are accessible.   | access. By default, all resources in | OFF                         |          |  |   |
| Temporary User                                                                |                                      |                             |          |  |   |
| This user is temporary and will be deleted aft<br>3 hours, 1 day, or 1 week.  | er your specified duration of        | OFF                         |          |  |   |
|                                                                               |                                      | _                           |          |  |   |
|                                                                               |                                      | Carpel                      | Add User |  |   |
|                                                                               |                                      |                             |          |  | _ |
|                                                                               |                                      |                             |          |  |   |
|                                                                               |                                      |                             |          |  |   |

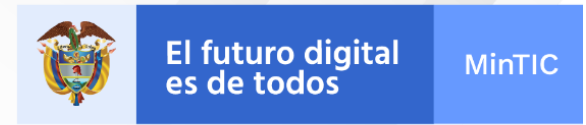

4. Ahora, agregue una IP address para tu lista de acceso, de la forma:

| Ra Norre, CO +                                                                                    | O Access Manager + Billing                                                                                                    | ×                        | All Chumens Get Help + Lun + |
|---------------------------------------------------------------------------------------------------|----------------------------------------------------------------------------------------------------|--------------------------|------------------------------|
| Bill Project 0 +                                                                                  | : Atlas @ Ream @ Chans                                                                                                    | Add IP Access List Entry | 2. P. 4                      |
| Baik, Smelt M<br>Diatalese :<br>Tragens<br>Bask Jake<br>Backwerk Rome<br>Methode Rome<br>Advanced | In the display part disrupt forware statics - soldgeing biographic<br>We want the solution of the solution of th |                          |                              |
| Get Started                                                                                       | Opener Doniel Af Gand. Law Legies VM 885.83.407<br>©0211 MarguOTL Inc. Stratus. Terms. Plenary: Altar Blog. Convert Salas                                                                                                    |                          | ۰                            |

Haga click en la opción "ALLOW ACCESS FROM ANYWHERE". Asegúrese que quede de la siguiente forma:

| Add IP Access Lis                                                          | t Entry                                                                                                    |                |
|----------------------------------------------------------------------------|----------------------------------------------------------------------------------------------------|----------------|
| Atlas only allows client connect<br>should either be a single <b>2</b> auc | ions to a cluster from entries in the project's IP Access Lis<br>ness or a crutering addresses. Learn more. | st. Each entry |
| ADD CURRENT IP ADDRES                                                      | LLOW ACCESS FROM ANYWHERE                                                                                   |                |
| Access List Entry:                                                         | 0.0.0.0/0                                                                                                   |                |
| Comment:                                                                   | Nueva conexión                                                                                              |                |
| This entry is temporary a                                                  | and will be deleted in 8 hours * Can                                                                        | Confirm        |

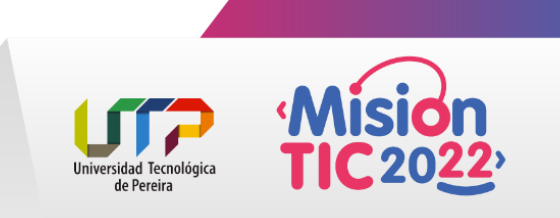

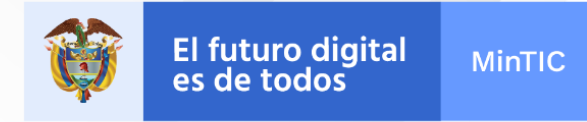

5. Conectarse a la base de datos

Presione el botón "Connect" ubicado al lado derecho del cluster

|                                                                                                    | Atlas 😳 Realm 🍩 Charts                                                                       |                                                                   |                                                                               |                                                    | 2. 92                                                                                     |
|----------------------------------------------------------------------------------------------------|----------------------------------------------------------------------------------------------|-------------------------------------------------------------------|-------------------------------------------------------------------------------|----------------------------------------------------|-------------------------------------------------------------------------------------------|
| and the second second |                                                                                              |                                                                   |                                                                               |                                                    |                                                                                           |
| OTMENT                                                                                                    | Database Deployments                                                                         |                                                                   |                                                                               |                                                    |                                                                                           |
| ers.                                                                                                    | Database Deployments                                                                         |                                                                   |                                                                               |                                                    |                                                                                           |
| Lako                                                                                                    | First a database deployment.                                                                 |                                                                   |                                                                               |                                                    | + Create                                                                                  |
| ALTY                                                                                                    |                                                                                              |                                                                   |                                                                               |                                                    | INC Sudde                                                                                 |
| ase Accesa                                                                                                    | Caster Connect Connection                                                                    |                                                                   |                                                                               |                                                    | JALL JOINT                                                                                |
| ork Access                                                                                                    | RT 0     O Correct     WY 0     Loss 02 induce     Loss 02 induce     V105     V105          | ione 0 e                                                          | In 0.0 B/a     Out 0.0 B/a     Cuit 0.0 B/a     Last 42 minutes     tobic Bis | O Data Size 0.0 B<br>Last 43 minutes<br>\$13.0 Min | Enhance Your Experience     For production throughput and     richer mericia, upgede to a |
|                                                                                                    |                                                                                              |                                                                   |                                                                               |                                                    | dedicated cluster now!<br>Upgrade                                                         |
|                                                                                                    | VERSION REGION CLUSTER THE THE<br>4.4.6 AVVG / N. Vrgma (un-east-1) MO Sandbox (General) Rep | BACKUPS UNKED REACH APP<br>loa Bet - 3 nodes Inactive None Linked | ATLAS SEARCH<br>Create Indee                                                  |                                                    |                                                                                           |
|                                                                                                    |                                                                                              |                                                                   |                                                                               |                                                    |                                                                                           |
|                                                                                                    |                                                                                              |                                                                   |                                                                               |                                                    |                                                                                           |
|                                                                                                    |                                                                                              |                                                                   |                                                                               |                                                    |                                                                                           |
|                                                                                                    |                                                                                              |                                                                   |                                                                               |                                                    |                                                                                           |
|                                                                                                    |                                                                                              |                                                                   |                                                                               |                                                    |                                                                                           |
|                                                                                                    |                                                                                              |                                                                   |                                                                               |                                                    |                                                                                           |

Luego, seleccione "Connect your application"

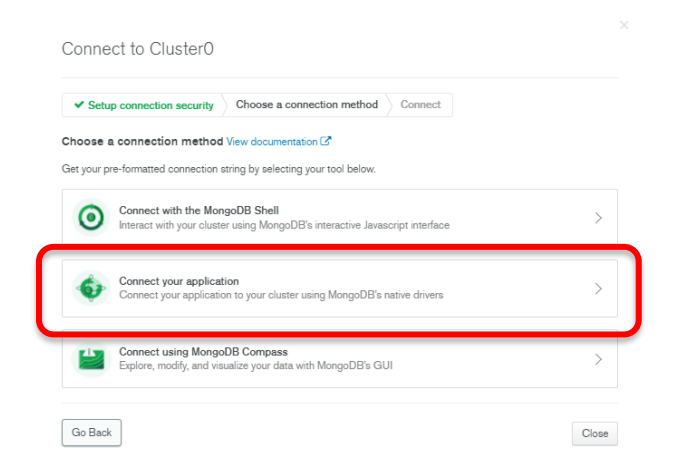

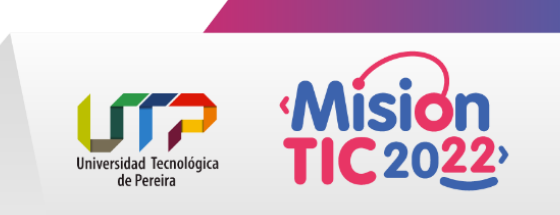

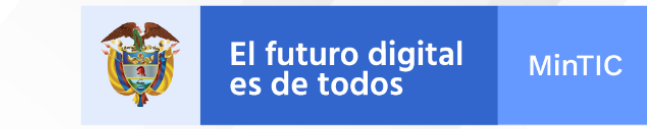

Seleccione el controlador y la versión (En nuestro caso será el mismo que aparece por defecto y copie su URI, a saber:

| Select your drive                                                       | er and version                                                                                                    |                                     |
|-------------------------------------------------------------------------|----------------------------------------------------------------------------------------------------|-------------------------------------|
| DRIVER                                                                  | VERSION                                                                                                    |                                     |
| Node.js                                                                 | ▼ 3.7 or later ▼                                                                                                    |                                     |
| mongodb+srv:                                                            | true&u_maionity                                                                                                    |                                     |
| nongodb+srv:<br>retryWrites=                                            | true&wwmajority                                                                                                    |                                     |
| retryWrites=                                                            | trueBivenajority                                                                                                    | tabase with the name of the         |
| retryWrites<br>retryWrites<br>replace <b>cpassw</b><br>database that co | trueäxena jority<br>dez-winnene passwoor no ine interto use. Repaise myr fision<br>inections will use by default. Ensure any option params are URL e | tabase wan me name or me<br>ncoded. |

### Este URI, se usará para conectarnos a nuestra base de datos.

mongodb+srv://lmolero:<password>@cluster0.bpms5.mongodb.net/myF
irstDatabase?retryWrites=true&w=majority

Reemplace <**contraseña**> con la contraseña de su usuario. Reemplace **myFirstDatabase** con el nombre de la base de datos que las conexiones usarán de forma predeterminada. Asegúrese de que los parámetros de las opciones estén codificados en URL.

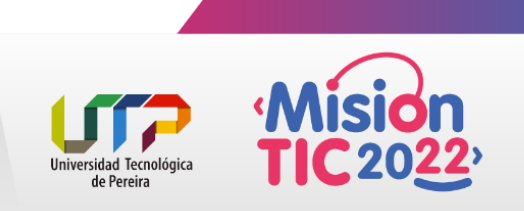